BMS-QuickBooks Desktop Integration
User Guide | December 2020

# **BMS-QuickBooks Desktop Integration**

Release 4.0.39 | Version 1.0

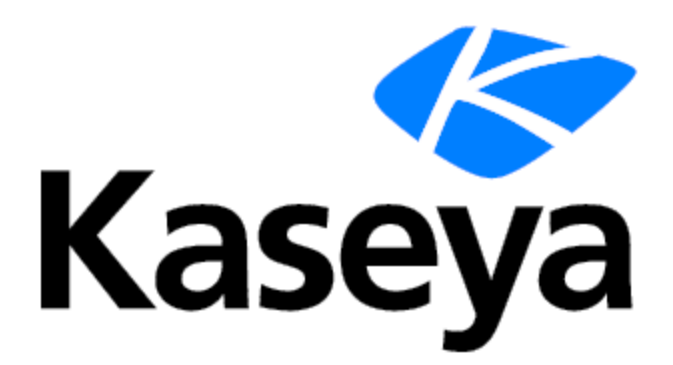

www.kaseya.com

# **Copyright Agreement**

The purchase and use of all Software and Services is subject to the Agreement as defined in Kaseya's "Click-Accept" EULATOS as updated from time to time by Kaseya at <a href="http://www.kaseya.com/legal.aspx">http://www.kaseya.com/legal.aspx</a>. If Customer does not agree with the Agreement, please do not install, use or purchase any Software and Services from Kaseya as continued use of the Software or Services indicates Customer's acceptance of the Agreement.

# Contents

| Connecting to QuickBooks                          | 4  |
|---------------------------------------------------|----|
| Connecting to BMS                                 | 6  |
| Setting Up Default Options                        | 9  |
| Synchronize Items from QuickBooks to BMS          | 11 |
| Exporting Invoices from BMS to QuickBooks Desktop | 16 |
| Data Mapping                                      | 21 |

# **Connecting to QuickBooks**

In order to connect BMS to QuickBooks Desktop, it is required to have the QuickBooks Desktop Connector application. For a successful connection, the QuickBooks Desktop application must be started as Admin in single user mode.

If the QuickBooks Connector application was not started, you will prompt a warning.

| Welcome to Qu<br>PSA Connection Status: | IckBooks Desktop Connector OutchBooks Company: Not Connected                                      | BMS (y Kaseya |
|-----------------------------------------|---------------------------------------------------------------------------------------------------|---------------|
| Sync Options                            | Synchronize Items                                                                                 |               |
| Items                                   | The following options will allow you to import items from GuickBooks Desktop to your PSA Account. |               |
| Invoices                                | Import                                                                                            |               |
| 04s                                     | Customers     Import the list of QuickBooks customers, Import the list of QuickBooks vendors.     |               |
| Reimbursements                          | excluding the related Jobs.                                                                       |               |
| Payments                                | I heres                                                                                           |               |
| Settings                                | Import the list of QuickBooks A failed to Canada to Quaddoose. Reso wate sus that it's error.     |               |
| Options                                 | Classes Rety Canol                                                                                |               |
| About                                   | Import the List of QuickBooks Classes.                                                            |               |
|                                         | Chart of Accounts                                                                                 |               |
|                                         | Import the List of QuickBooks Chart of Accounts.                                                  |               |
|                                         |                                                                                                   |               |
|                                         |                                                                                                   |               |
|                                         |                                                                                                   |               |

Once the application is connected, your will see the name of the QuickBooks Company which you are connected to on the top of the QuickBooks Desktop connector application.

| QuickBooks Desktop Connect | tor              |                                         |                        |
|----------------------------|------------------|-----------------------------------------|------------------------|
| Welcome to Quic            | kBooks De        | sktop Connector                         |                        |
| PSA Connection Status: Not | Connected        | QuickBooks Company: Newcore             |                        |
| Sync Options               | Synchronize      | e Items                                 | rom QuickBooke Desktor |
| Items                      | The foctowing of | prions with acrow you to import items i | Tom Guickbooks Deskto  |
| Invoices                   | Import           |                                         |                        |
| Bills                      | ••               | Customers                               | ⊖ Vend                 |

Release 4.0.39 | December 2020

. . . . . . . . . . . . .

**Note:** Upon the initial connection with the QuickBooks Desktop, you will be prompted with a window in the QuickBooks to approve the connection from a third-party application.

To approve the connection from a third-party application select the "Yes, always, allow access even if the QuickBooks is not running", then click **Continue**.

| nected | QuickBooks Company: Not Connected                                                                                                    |           |
|--------|----------------------------------------------------------------------------------------------------|-----------|
| _      | QuickBooks - Application Certificate *                                                                                                    |           |
| iynd   | An application is requesting access to the following QuickBooks company file:                                                                                         |           |
| he fo  | Newcore Access may include reading and modifying QuickBooks data as well as enhancing the QuickBooks user interface. THE APPLICATION CALLS ITSELF QuickBooksConnector | nt.       |
| 1      | CERTIFICATE INFORMATION<br>Description:<br>Developer: Kaseya Corporation<br>Developer identity has been verified by:<br>Sectigo RSA Code Signing CA                   | iooks ve  |
| N S    | QUICKBOOKS SOLUTIONS MARKETPLACE                                                                                                    | ntory ite |
|        | © No                                                                                                    |           |
| Ę      | Yes, prompt each time     Yes, whenever this QuickBooks company file is open     Yes, always; allow access even if QuickBooks is not running                          |           |
|        | Allow this application to access personal data such as Social Security Numbers and customer<br>credit card information.                                               |           |
|        | Continue Cancel Help                                                                                                    |           |

## **Connecting to BMS**

Next step is to connect the QuickBooks Desktop Connector application with your BMS account.

**1** Navigate to the Options > **Authentication** tab.

| Welcome to QuickBooks Desktop Connector         PEA Connection Status:       Nat Connect         Sync Options       Authentication       Default Options       Log Settings         Nerros       Provide your PEA Credentials to be able to connect and use the sync tool with QuickBooks Desktop.       Settings         Remoters       Provide your PEA Credentials to be able to connect and use the sync tool with QuickBooks Desktop.       Settings         Payments       Connect       Connect | <b>BMS</b> 1, Kase <b>3</b> |                                                                                                    |  |
|----------------------------------------------------------------------------------------------------|-----------------------------|----------------------------------------------------------------------------------------------------|--|
| Sync Options                                                                                                    | Authentication              | Default Options Log Settings                                                                                                    |  |
| lterns<br>Invoices<br>Bills                                                                                                    | ß                           | Provide your PSA Credentials to be able to connect and use the<br>sync tool with QuickBooks Desktop.<br>Status: Not Connected<br>Target Server: N/A<br>Tenant Name: N/A |  |
| Reimbursements<br>Payments                                                                                                    |                             | Connect                                                                                                    |  |
| Options                                                                                                    |                             |                                                                                                    |  |
| About                                                                                                    |                             |                                                                                                    |  |

- 2 Click the **Connect** button and provide the necessary information to connect.
  - Select the target BMS Server;

| G Connect to yo | ur account       | × |
|-----------------|------------------|---|
| Target Server:  | bms.kaseya.com v |   |
| Tenant Name:    |                  |   |
| Username:       |                  |   |
| Password:       |                  |   |
|                 | Connect          |   |

Release 4.0.39 | December 2020

| Gennect to you | ur account         | ×  |
|----------------|--------------------|----|
| Target Server: | bms.kaseya.com     |    |
| Tenant Name:   | bms.kaseya.com     | 11 |
| Username:      | bmsemea.kaseya.com |    |
| Password:      | bmsapac.kaseya.com |    |
|                | www.vorexlogin.com |    |
|                | Custom             |    |

- Specify the company you want to connect to;
- Provide Username and Password;

Once the connection is established, you will be able to see the connection status.

## Welcome to QuickBooks Desktop Connector

| PSA Connection Status: Conne | ected Q          | QuickBooks Company: Newcore                                    |
|------------------------------|------------------|----------------------------------------------------------------|
| Sync Options                 | Authentication [ | Default Options Log Settings                                   |
| Items                        |                  | Provide your PSA Credentials to be able to connect and use the |
| Invoices                     | Д                | sync tool with Quickbooks Desktop.                             |
| Bills                        | 1                | Target Server: https://                                        |
| Reimbursements               |                  | Tenant Name: salsoft                                           |
| Payments                     |                  | Disconnect                                                     |
| Settings                     |                  |                                                                |
| Options                      |                  |                                                                |
| About                        |                  |                                                                |
|                              |                  |                                                                |
|                              |                  |                                                                |

6

# **Setting Up Default Options**

For a successful synchronization between BMS and the QuickBooks Desktop application, it is recommended to setup some default options for the QuickBooks Desktop Connector application.

1 Navigate to Options > **Default** tab;

| A Connection Status: | Connected QuickBooks Company: Newcor                | •                               |   | DIVID by Kasey |
|----------------------|-----------------------------------------------------|---------------------------------|---|----------------|
| Sync Options         | Authentication Default Options Log Setting          |                                 |   |                |
|                      | Please take the time to setup the following options | to match your business process. |   |                |
|                      | Country                                             |                                 |   |                |
|                      | USA                                                 | *                               |   |                |
|                      | Services Items Accounts                             |                                 |   |                |
|                      | Service Income Account                              | Service Expense Account         |   |                |
| ettings              | Sales                                               | * Automobile Expense            | * |                |
| otions               | Inventory Items Accounts                            | Investory Item Extenses Account |   |                |
|                      | Sales of Products                                   | * Cost of Goods Sold            |   |                |
|                      | Inventory Item Asset Account                        |                                 |   |                |
|                      | Inventory Asset                                     | •                               |   |                |
|                      | Invoice Defaults                                    |                                 |   |                |
|                      | Invoice Due Date                                    |                                 |   |                |

2 Setup necessary default options;

The default options include the following:

- Default Sales Income and Expense Account:
  - Applies to all items except Inventory Items;
  - The sync will use these defaults when the items being sent from BMS to QuickBooks Desktop application while exporting an invoice for example does not have an associated Income/Expense account.
- Default Inventory Income Expense Account:
  - Applies to Inventory Items only.
- Invoice Due Date:
  - This option provides the ability to dynamically set the due date when exporting invoices from BMS. Example of
    options: "7 Days from the invoice date", "20th of the invoice month", "Invoice generated date".
- Default Tax Codes:
  - Taxable and Non-Taxable codes.

| Authentication Default Options Log Settings            |               |                                |   |      |
|--------------------------------------------------------|---------------|--------------------------------|---|------|
| Please take the time to setup the following options to | match your bu | usiness process.               |   |      |
| Service Income Account                                 |               | Service Expense Account        |   | •    |
| Sales                                                  | *             | Automobile Expense             | * |      |
| Inventory Items Accounts                               |               |                                |   |      |
| Inventory Item Income Account                          |               | Inventory Item Expense Account |   |      |
| Sales of Products                                      | *             | Cost of Goods Sold             | * |      |
| Inventory Item Asset Account                           |               |                                |   |      |
| Inventory Asset                                        | *             |                                |   |      |
| Invoice Defaults                                       |               |                                |   |      |
| Invoice Due Date                                       |               |                                |   |      |
| Invoice generated date                                 |               |                                |   |      |
| Default Tax Codes                                      |               |                                |   |      |
| Taxable Tax Code                                       |               | Non-Taxable Tax Code           |   |      |
| Tax                                                    | *             | Non                            | * |      |
|                                                        |               |                                |   | *    |
|                                                        |               |                                |   | Save |
|                                                        |               |                                |   |      |

# Synchronize Items from QuickBooks to BMS

The QuickBooks Desktop Connector application provides the ability to load and export the following items to yourBMS account:

- Customers
- Vendors
- Items
- Classes
- Chart of Accounts

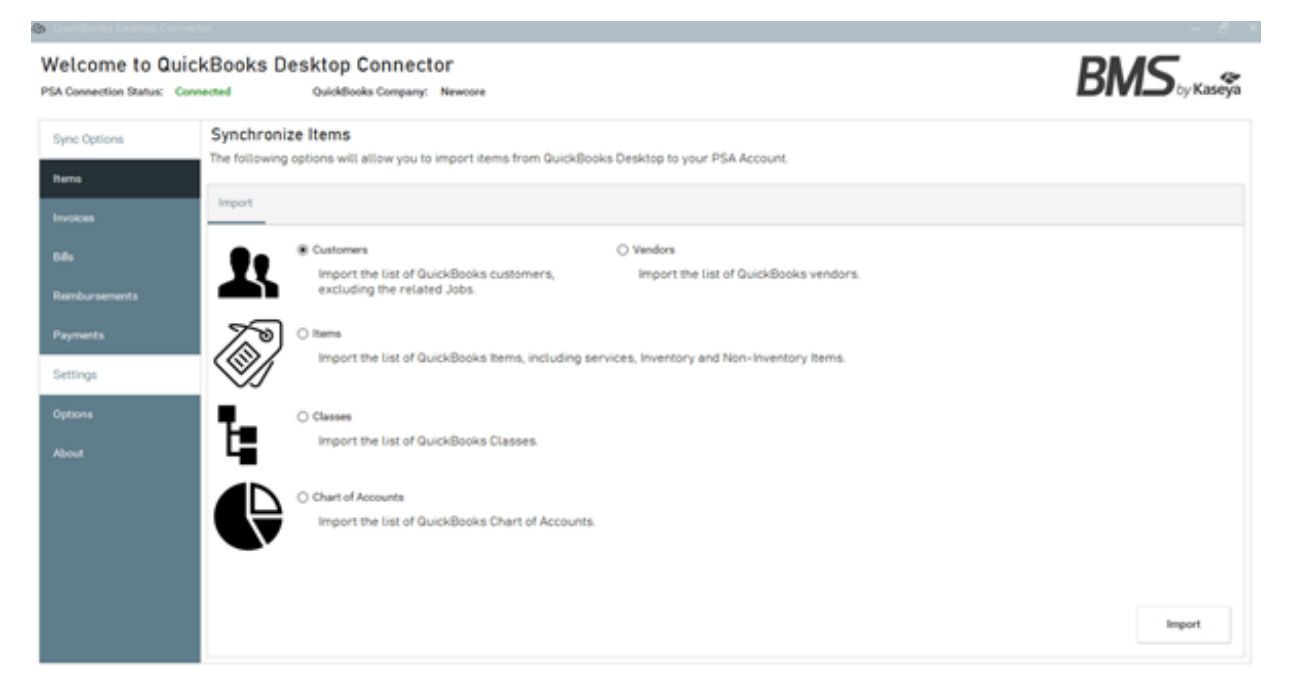

#### To synchronize items from QuickBooks to BMS account

- **1** Select the item you want to synchronize;
- 2 Click the Import button.

A popup window will open.

- **3** Select records from a grid.
- 4 Select the target from the Import As dropdown.
- 5 Click the **Import** button.

The processing results of selected items starts.

| y Impo | rt Items |                                 |                             |                                 |               |                   |           |          | -      | ۰  |
|--------|----------|---------------------------------|-----------------------------|---------------------------------|---------------|-------------------|-----------|----------|--------|----|
| ► Se   | lect Rec | ords I Process Status           |                             |                                 |               |                   |           |          |        |    |
| Select | one or   | more record from the grid below | then click import button to | start the process.              |               |                   |           |          | Refre  | sh |
|        |          |                                 | Drag a                      | column here to group by this co | olumn.        |                   |           |          |        |    |
|        |          | Name                            | Sales Pri                   | ce Purch                        | ase Cost      | Discount IsPercer | nt        | Discoun  | t Rate | Î  |
|        |          | Contains:                       | ▼ Equals:                   | ▼ Equals:                       | 7             |                   | ▼ Equals: |          |        | 7  |
| >      |          | Demo Work Type                  | 00.00                       | 00.00                           |               |                   | 00.00     |          |        |    |
|        |          | Labor Hours                     | 00.00                       | 00.00                           |               |                   | 00.00     |          |        |    |
|        |          | Demo Expense 2                  | 00.00                       | 00.00                           |               | Cervice           | 00.00     |          |        |    |
|        |          | Demo Expense Type               | 00.00                       | 00.00                           |               |                   |           |          |        |    |
|        |          | Expense Demo 1                  | 00.00                       | 00.00                           |               | Necessaria        |           |          |        |    |
|        |          | Expense Sam Testing             | 00.00                       | 00.00                           |               | Ascount           |           |          |        |    |
|        |          | Meal                            | 00.00                       | 00.00                           |               | могк Туре         |           |          |        |    |
|        |          | Non Tavahla Evnanza             | 00.00                       | 00.00                           |               | Product           |           | _        |        | ÷  |
|        |          |                                 |                             |                                 | Import As: Se | ervice            |           | <u> </u> | Impo   | rt |

Example of loading 'Chart of accounts' from the QuickBooks Desktop application and exporting it to BMS account.

| S     | elect Rec | ords     | R Process Status    | 1    |                    |                               |                   |             |   |             |             |    |
|-------|-----------|----------|---------------------|------|--------------------|-------------------------------|-------------------|-------------|---|-------------|-------------|----|
| elect | t one or  | more rec | ord from the grid b | elov | v then click im    | port button to start the pro  | cess.             |             |   |             | Refres      | sh |
|       |           |          |                     |      |                    | Drag a column here to group b | y this column.    |             |   |             |             |    |
|       | ~         |          | Account Number      |      |                    | Name                          |                   | Full Name   |   |             | Туре        |    |
|       |           | Contains | c                   | Ŧ    | Contains:          | 7                             | Contains:         |             | Ŧ | Contains:   |             | ٣  |
|       |           | 11000    |                     |      | Accounts Recei     | Confirmation                  |                   | rable       |   | AccountsR   | eceivable   |    |
|       |           | 12000    |                     |      | Undeposited Fo     | ? Are you sure you want       | to continue?      | nds         |   | OtherCurrer | ntAsset     |    |
|       |           | 12100    |                     |      | Inventory Asset    | Yes                           | No                |             |   | OtherCurre  | ntAsset     |    |
|       |           | 15000    |                     |      | Furniture and Ed   | quipment                      | Furniture and E   | quipment    |   | FixedAsset  |             |    |
|       |           | 17000    |                     |      | Accumulated De     | spreciation                   | Accumulated D     | epreciation |   | FixedAsset  |             |    |
|       |           | 20000    |                     |      | Accounts Payab     | ble                           | Accounts Paya     | ble         |   | AccountsP   | ayable      |    |
| >     |           | 24000    |                     |      | Payroll Liabilitie | 15                            | Payroll Liabiliti | es          |   | OtherCurre  | ntLiability |    |
|       |           | 25500    |                     |      | Sales Tax Payat    | ble                           | Sales Tax Paya    | ble         |   | OtherCurren | ntLiability |    |

| Select Records        | R Process Status         |                         |                          |             |             |  |
|-----------------------|--------------------------|-------------------------|--------------------------|-------------|-------------|--|
| wing will be listed t | the processing results o | f the selected records. |                          |             | Processing  |  |
|                       |                          | Drag a column he        | re to group by this colu | m.          |             |  |
|                       | Date                     |                         | Туре                     |             | Description |  |
| Contains:             |                          | ▼ Contains:             |                          | Y Contains: |             |  |
|                       |                          |                         |                          |             |             |  |
|                       |                          |                         |                          |             |             |  |
|                       |                          |                         |                          |             |             |  |
|                       |                          |                         |                          |             |             |  |
|                       |                          |                         |                          |             |             |  |
|                       |                          |                         |                          |             |             |  |
|                       |                          |                         |                          |             |             |  |

| wing will be listed the | e processing results of the se | lected records.                             | Г | Johë 150077 - Successed ed                                        |
|-------------------------|--------------------------------|---------------------------------------------|---|-------------------------------------------------------------------|
|                         |                                |                                             | L | 300#130077 * Succeeded                                            |
|                         |                                | Drag a column here to group by this column. |   |                                                                   |
|                         | Date                           | Туре                                        |   | Description                                                       |
| No filter:              | т                              | Contains:                                   | ٣ | Contains:                                                         |
| 2/25/2020 3:02:10 PM    |                                | Succeeded                                   |   | Account Code 'Purchase Orders' Imported Succesfully               |
| 2/25/2020 3:02:10 PM    | 1                              | Succeeded                                   |   | Account Code 'Estimates' Imported Succesfully                     |
| 2/25/2020 3:02:10 PM    | 1                              | Succeeded                                   |   | Account Code 'Ask My Accountant' Imported Succesfully             |
| 2/25/2020 3:02:09 PM    | 1                              | Succeeded                                   |   | Account Code 'Interest Income' Imported Succesfully               |
| 2/25/2020 3:02:09 PM    | 1                              | Succeeded                                   |   | Account Code Insurance Proceeds Received' Imported<br>Succesfully |
| 2/25/2020 3:02:09 PM    | I.                             | Succeeded                                   |   | Account Code 'Finance Charge Income' Imported<br>Succesfully      |
| 2/25/2020 3:02:09 PM    |                                | Succeeded                                   |   | Account Code Utilities' Imported Succesfully                      |

# Exporting Invoices from BMS to QuickBooks Desktop

The QuickBooks Desktop Connector application provides the ability to load invoices from BMS which have **Ready to Send** or **Sent** status and not been exported to QuickBooks Desktop yet.

The following options are provided:

- Load All Invoices
- Or Load Invoices based on a filter

| Velcome to Quick | Books Desktop Connector<br>cted QuickBooks Company: Newcore                                |                                                                               |
|------------------|--------------------------------------------------------------------------------------------|-------------------------------------------------------------------------------|
| Sync Options     | Send Invoices to QuickBooks                                                                |                                                                               |
| Name             | Load Ready to Send Invoices from your account a                                            | nd export them to your QuickBooks account.                                    |
|                  | All Invoices                                                                               |                                                                               |
| Invoices         | Loads all the ready to be exported invoices                                                | (Status: Ready To Send / Sent)                                                |
| 41               | Filter Invoices                                                                            |                                                                               |
| Reimbursements   | Loads all the ready to be exported invoices<br>selected dates to be exported to your Quick | (Status: Ready To Send / Sent) from your account within the<br>Books Account. |
| erments.         | From Date                                                                                  | To Date                                                                       |
|                  | Saturday, January 25, 2020                                                                 | v Wednesday, February 26, 2020 v                                              |
| ettings          | Invoice Number                                                                             | Involce Account                                                               |
| tions            |                                                                                            |                                                                               |
|                  |                                                                                            |                                                                               |
|                  |                                                                                            |                                                                               |
|                  |                                                                                            |                                                                               |
|                  |                                                                                            |                                                                               |
|                  |                                                                                            |                                                                               |
|                  |                                                                                            |                                                                               |
|                  |                                                                                            |                                                                               |
|                  |                                                                                            |                                                                               |
|                  |                                                                                            |                                                                               |

To send Invoices from BMSto QuickBooks Desktop

- **1** Select the All Invoiced or Filter Invoices option.
- 2 Click the 'Load' button for the invoices to be loaded.

Once the page is loaded, you can filter and group the invoices.

- 3 Select the invoices you want to be exported
- 4 Click the "Process" button.

Release 4.0.39 | December 2020

|       | ieur neu | EQ Process of           | aus                       |                                |             |              |         |
|-------|----------|-------------------------|---------------------------|--------------------------------|-------------|--------------|---------|
| elect | one or   | more record from the gr | id below then click impor | t button to start the proce    | 155.        |              | Refresh |
|       |          |                         | Dra                       | ag a column here to group by t | his column. |              |         |
|       |          | Customer                | Invoice #                 | Date                           |             | Due Date     | Amount  |
|       |          | Contains:               | ▼ Contains:               | ▼ Equals:                      | ▼ Equals:   | Y No filter: | ٣       |
| >     |          | Vorex                   | Inv_10                    | Mon, Feb 24, 2020              | Mon, Fe     | b 24, 2020   | 126.18  |
|       |          | 4xscience               | lnv_9                     | Mon, Feb 24, 2020              | Mon, Fe     | b 24, 2020   | 72.00   |
|       |          | salsoft                 | lnv_8                     | Mon, Feb 24, 2020              | Mon, Fe     | b 24, 2020   | 66.00   |
|       |          | INP                     | lnv_7                     | Fri, Feb 21, 2020              | Fri, Feb 3  | 21, 2020     | 55.00   |
|       |          | NP                      | Inv_6                     | Fri, Feb 21, 2020              | Fri, Feb 3  | 21, 2020     | 17.80   |
|       |          | NP                      | Inv_5                     | Fri, Feb 21, 2020              | Fri, Feb 2  | 21, 2020     | 13.00   |
|       |          | INP                     | Inv_4                     | Frl, Feb 21, 2020              | Fri, Feb 3  | 21, 2020     | 33.00   |
|       |          | NP                      | Inv_3                     | Fri, Feb 21, 2020              | Fri, Feb (  | 21, 2020     | 15.00   |

The processing results of selected invoices starts.

| elect Records          | Process Status              |                     |                                                                      |   |
|------------------------|-----------------------------|---------------------|----------------------------------------------------------------------|---|
| wing will be listed th | e processing results of the | e selected records. | Processing                                                           |   |
|                        |                             | Drag a colur        | m here to group by this column.                                      |   |
| Invoice #              | Date                        | Туре                | Description                                                          |   |
| Contains:              | ▼ Contains:                 | ▼ Contains: 1       | r Contains:                                                          | 7 |
| inv_4                  | 2/25/2020 5:11:21 PM        | Success             | Invoice# Inv_4 successfully exported to QuickBooks as Invoice# Inv_4 |   |
| Inv_3                  | 2/25/2020 5:11:21 PM        | Info                | Processing Invoice# Inv_3                                            |   |
| Inv_3                  | 2/25/2020 5:11:22 PM        | Success             | Invoice# Inv_3 successfully exported to QuickBooks as Invoice# Inv_3 |   |
| Inv_2                  | 2/25/2020 5:11:22 PM        | Info                | Processing Invoice# Inv_2                                            |   |
| Inv_2                  | 2/25/2020 5:11:22 PM        | Success             | Invoice# Inv_2 successfully exported to QuickBooks as Invoice# Inv_2 |   |
| Inv_1                  | 2/25/2020 5:11:22 PM        | Info                | Processing Invoice# Inv_1                                            |   |
| inc_1                  | 2/25/2020 5:11:22 PM        | Success             | Invoice# Inv_1 successfully exported to QuickBooks as Invoice# Inv_1 |   |

Once the process is completed, you can filter and group the result to see the details and errors.

| owing v  | will be listed the pr | rocessing results of the selected | records.                  | Complete                                      | d |
|----------|-----------------------|-----------------------------------|---------------------------|-----------------------------------------------|---|
| Group by | Y: Type ~ X           |                                   |                           |                                               |   |
|          | Invoio                | e# Date                           |                           | Description                                   |   |
|          | Contains:             | T Contains:                       | ▼ Contains:               |                                               | , |
|          | r Type: Info          |                                   |                           |                                               |   |
|          | Type: Success         |                                   |                           |                                               |   |
|          | lov_10                | 2/25/2020 5:11:19 PM              | Invoice# Inv_10 successf  | ily exported to QuickBooks as Invoice# Inv_10 |   |
|          | lov_9                 | 2/25/2020 5:11:20 PM              | Invoice# Inv_9 successful | ly exported to QuickBooks as Invoice# Inv_9   |   |
|          | lev_8                 | 2/25/2020 5:11:20 PM              | Invoice# Inv_8 successful | ly exported to QuickBooks as Invoice# Inv_8   |   |
|          | Inv_7                 | 2/25/2020 5:11:20 PM              | Invoice# Inv_7 successful | ly exported to QuickBooks as Invoice# Inv_7   |   |
|          | inv_6                 | 2/25/2020 5:11:21 PM              | Invoice# Inv_6 successful | y exported to QuickBooks as Invoice# Inv_6    |   |

| 🕼 Sand      | Invoio                             | e to QuickBooks           |              |           |                   |                               |                         |           | - 0    | = × |
|-------------|------------------------------------|---------------------------|--------------|-----------|-------------------|-------------------------------|-------------------------|-----------|--------|-----|
| <b>k</b> Se | Select Records III: Process Status |                           |              |           |                   |                               |                         |           |        |     |
| Follow      | ing wil                            | I be listed the processin | g results of | the selec | cted records.     |                               |                         | Completed |        |     |
| Gro         | wp by:                             | Invoice # ~ ×             |              |           |                   |                               |                         |           |        |     |
|             |                                    | Date                      |              | Туре      |                   |                               | Description             |           |        | Î   |
|             |                                    | Contains:                 | ▼ Contai     | ins:      | T Contains:       |                               |                         |           |        | Ŧ   |
| >           | •                                  | Invoice #: Inv_1          |              |           |                   |                               |                         |           |        |     |
|             |                                    | 2/25/2020 5:11:22 PM      | Info         |           | Processing Invoid | oef Inv_1_                    |                         |           |        |     |
|             |                                    | 2/25/2020 5:11:22 PM      | Succe        |           | Invoice# Inv_1 su | ccessfully exported to QuickE | Books as Invoice# Inv_1 |           |        |     |
|             | *                                  | Invoice #: Inv_10         |              |           |                   |                               |                         |           |        |     |
|             | ٠                                  | Invoice #: Inv_2          |              |           |                   |                               |                         |           |        |     |
|             | ٠                                  | Invoice #: Inv_3          |              |           |                   |                               |                         |           |        |     |
|             | *                                  | Invoice #: Inv_4          |              |           |                   |                               |                         |           |        |     |
|             |                                    |                           |              |           |                   |                               |                         |           | Finish |     |
|             |                                    |                           |              |           |                   |                               |                         |           |        |     |

# **Data Mapping**

## Account Code

QuickBooks entity: Lists> Chart of Account

| BMS Field      | QuickBooks Field |
|----------------|------------------|
| Account Code   | Number           |
| Account Name   | Account Name     |
| Description    | Description      |
| Account Type   | Account Type     |
| Parent Account | Sub account of   |

### Product

QuickBooks entity: Lists> Item List> Non-inventory Part

| BMS Field                     | QuickBooks Field                  |
|-------------------------------|-----------------------------------|
| Product Name                  | Item Name/Number                  |
| Product Description           | Description on Sales Transactions |
| Expense Account               | Expense Account                   |
| Income Account                | Income Account                    |
| Requires Procurement (Yes/No) | Non-Inventory                     |
| SKU/Unique ID                 | Manufacturer's Part Number        |

## Work Type

QuickBooks entity: Lists> Item List> Service

| BMS Field      | QuickBooks Field |
|----------------|------------------|
| Work Type Name | Item Name/Number |
| Description    | Description      |

| Income Account | Account  |
|----------------|----------|
| Taxable        | Tax Code |

### Services

QuickBooks entity: Lists> Item List> Service

| BMS Field      | QuickBooks Field |
|----------------|------------------|
| Service Name   | Item Name/Number |
| Unit Price     | Sales price/rate |
| Description    | Description      |
| Income Account | Account          |
| Taxable        | Tax Code         |

## Expense Type

QuickBooks entity: Lists> Item List> Service

| BMS Field      | QuickBooks Field |
|----------------|------------------|
| Name           | Item Name/Number |
| Description    | Description      |
| Income Account | Income Account   |
| Taxable        | Tax Code         |

## **Discount Type**

QuickBooks entity: Lists> Item List> Discount

| BMS Field      | QuickBooks Field |
|----------------|------------------|
| Name           | Item Name/Number |
| Description    | Description      |
| Income Account | Account          |

| Taxable       | Tax Code    |
|---------------|-------------|
| Discount Type | Amount or % |
| Value         | Amount or % |

## **Tax Group**

QuickBooks entity: Lists > Item List > Sales TaxGroup

| BMS Field         | QuickBooks Field  | Notes                             |
|-------------------|-------------------|-----------------------------------|
| Name              | Group Name/Number |                                   |
| Tax Rate          | Tax Item          |                                   |
| Description       | Description       |                                   |
| Group Rate        | Group Rate        |                                   |
| Related Tax Items | Sub Tax Items     | Refer to the Data Mapping mapping |

### Tax Item

QuickBooks entity: Lists > Item List > Sales Tax Item

| BMS Field   | QuickBooks Field                         |
|-------------|------------------------------------------|
| Name        | Sales Tax Name                           |
| Tax Rate    | Tax Rate(%)                              |
| Description | Description                              |
| Tax Agency  | Tax agency (vendor that you collect for) |

### Accounts

QuickBooks entity: Customer/Vendor

| BMS Field      | QuickBooks Field     |
|----------------|----------------------|
| Account        | Customer/Vendor Name |
| Address Line 1 | Address              |

| Address Line 2                      | Address           |
|-------------------------------------|-------------------|
| City                                | City              |
| State                               | State/Province    |
| Post Code                           | Zip / Postal code |
| Country                             | Country / Region  |
| Phone Number                        | Main Phone        |
| Fax Number                          | Fax               |
| Email Address(Billing Address Info) | Main Email        |

### Invoice

QuickBooks entity: Invoice

| BMS Field    | QuickBooks Field |
|--------------|------------------|
| Account      | Customer:JOB     |
| Class        | CLASS            |
| Invoice Date | Date             |
| Due Date     | Due date         |
| Tax Item     | Sales Tax        |
| Total Price  | Total            |
| Grand Total  | Balance due      |

Release 4.0.39 | December 2020

| Address Line 1 | Billing address |
|----------------|-----------------|
| Address Line 2 |                 |
| City           |                 |
| State          |                 |
| Country        |                 |
| Post Code      |                 |
| Note           | Memo            |

### Invoice Item

QuickBooks entity: Invoice Item

| BMS Field   | QuickBooks Field |
|-------------|------------------|
| Item Name   | ITEM             |
| Description | Description      |
| Quantity    | QTY              |
| Unit Price  | Rate             |
| Total Price | Amount           |
| Taxable     | Тах              |
| Class       | Class            |

### Payment

QuickBooks entity: CustomerPayment

| BMS Field    | QuickBooks Field |
|--------------|------------------|
| Account      | Received from    |
| Payment Date | Date             |
| Reference #  | Reference #      |

| Payment Type   | PMT. method |
|----------------|-------------|
| Memo           | Memo        |
| Invoice Number | Number      |
| Invoice Date   | Date        |
| Amount         | AMT. Due    |

### Vendor Bill

QuickBooks entity: Bill

| BMS Field   | QuickBooks Field |
|-------------|------------------|
| Vendor      | Vendor           |
| Created On  | Date             |
| Due Date    | Bill Due         |
| Reference # | Ref. no.         |
| Amount      | Amount Due       |
| Memo        | Memo             |

### Reimbursements

QuickBooks entity: Bill

| BMS Field   | QuickBooks Field |
|-------------|------------------|
| Employee    | Vendor           |
| Created On  | Date             |
| Due Date    | Bill Due         |
| Reference # | Ref. no.         |
| Amount      | Amount Due       |
| Memo        | Memo             |